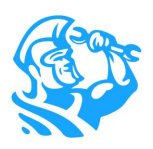

# **Project Page Redesign**

Get more done in less time

We heard your feedback about the continuous scrolling and added white space on the Project page. So, we redesigned it to help you work more efficiently and better manage your projects. The Project Page redesign is automatically enabled for you with ST-58. There are no new permissions and no changes to the functionality available to you, so everyone can keep working as they did before, only much more efficiently now.

#### WHAT'S NEW

- ★ Inline editing of Custom Fields & Project Status
- ★ Navigation Menu to quickly jump to specific sections
- ★ Actions consolidated into one 'Actions' dropdown
- New Action Buttons found throughout page in their respective section

Click on the numbers to learn more about each section.

|                                                                                                    | PROJECT Capital Improvement Project #9472835 In Progress % Hide additional info                                                                                         | SERVICE LOCATION  Ct  California Science Center  700 Exposition Park Drive Los Angeles, CA 900 | BILL TO         Mark Weeks         801 North Brand Boulevard #700 Glendale, CA         8056896015         Even View all contacts | Actions ~ |
|----------------------------------------------------------------------------------------------------|----------------------------------------------------------------------------------------------------|------------------------------------------------------------------------------------------------|----------------------------------------------------------------------------------------------------|-----------|
| Dashboard<br>Project Overview<br>Financials<br>Project costing, invoices, payments                                                                                                    | Permit Number<br>1902882                                                                                                    | Pre-Site Complete<br>Yes × v                                                                   |                                                                                                    |           |
| Jobs & Appointments<br>Book or View Jobs<br>Estimates<br>Sold & Unsold Estimates<br>Purchase Orders & Requisitions<br>Technicians<br>Team's Timesheets<br>Audit Trail<br>Notes, Events & Media | PROJECT MANAGER     Keegan     START DATE     O5/04/2021     TARGET COMPLETION ACTUAL COM     28/01/2022/_/      CONTRACT FOR CONTRA     CONTRACT FOR CONTRA     O5/04/ | MPLETION ACT DATE Y2021 PROJECT DESCRIPTION Planned improvements per approved cap              | pital expenditure plan                                                                                                    |           |

#### **Navigation Menu**

The new Navigation Menu makes it easy for you to access the exact information you need in one click. No more endless scrolling up and down the page. You can quickly click to review Job & Appointment History, check Project Purchase Order status, audit timesheets, and more!

#### Dashboard Project Overview

Financials Project costing, invoices, payments

Jobs & Appointments Book or View Jobs

Estimates Sold & Unsold Estimates

Purchasing Purchase Orders & Requisitions

Technicians Team's Timesheets

Audit Trail Notes, Events & Media

#### Header

|                                                                                    | PROJECT Capital Improvement Project #9472835 In Progress ProveNalling Wages Hide additional info | SERVICE LOCATION          | BILL TO  Mark Weeks  801 North Brand Boulevard #700 Glendale, CA  8056896015  View all contacts | Actions ~ |
|------------------------------------------------------------------------------------|--------------------------------------------------------------------------------------------------|---------------------------|-------------------------------------------------------------------------------------------------|-----------|
| Dashboard<br>Project Overview<br>Financials<br>Project costing, invoices, payments | Permit Number Pre<br>1902882 Y                                                                   | -Site Complete<br>'es × ~ |                                                                                                 |           |

The Header is always visible at the top of the page.

- 1. Any Custom Fields you've configured to display on the project page will now be listed here (Permit Number & Pre-Site Complete in the example above). If you want to hide these, click **Hide Additional Info**.
- 2. Inline editing lets you quickly change the project status, update custom fields, or change the image. Click the **Pencil Icon** next to the **Actions** button for all additional edits.
- 3. We've consolidated all of the same actions available to you in a new Actions dropdown. This saves you time from having to scroll to the top of the page if you need to book a new job..

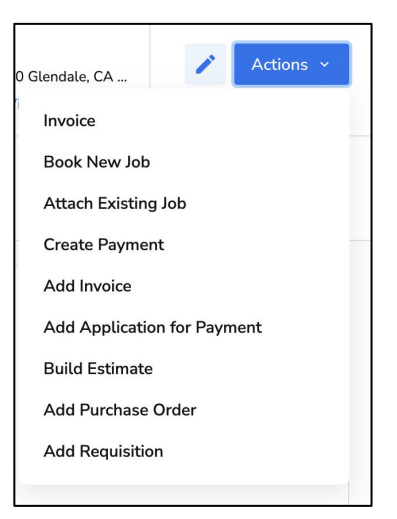

Please note, the Add Application for Payment, Build Estimate, Add Invoice, and Create Payment action buttons are only visible to customers with Project Tracking enabled. The Add Purchase Order and Add Requisition action buttons are only visible to customers with Project Requisition functionality enabled. For more information on Project Tracking or Project Requisition functionality, please reach out to your CSM.

#### Dashboard

The Dashboard displays relevant project information such as the Project Manager, contractual information, and the description. Need to update key project dates? Click the pencil icon in the header.

| PROJECT MANAGER                                                                  | PROJECT DESCRIPTION<br>Planned improvements per approved capital expenditure plan |
|----------------------------------------------------------------------------------|-----------------------------------------------------------------------------------|
| START DATE           05/04/2021           TARGET COMPLETION           01/28/2022 |                                                                                   |
| CONTRACT FOR CONTRACT DATE<br>CapEx Improvements 05/04/2021                      |                                                                                   |

#### **Financials**

The Financials section displays all information related to the project financials, including Project Summary\*, Budget vs Actual\*, Expense Details\*, Invoices, Created Payments, and Application for Payments\*. In addition, Jobs & Appointments have been moved to their own section for better organization.

| BEFORE                                                                                                    |                    |                          |                 |             | AFTER        |                |             |          |
|----------------------------------------------------------------------------------------------------|--------------------|--------------------------|-----------------|-------------|--------------|----------------|-------------|----------|
| <ul> <li>Project Summary: Lean More</li> <li>Add px</li> </ul>                                                                                                    | concernor payment. | Financials               |                 |             |              |                |             | _        |
| Amount Percent Complete Adds                                                                                                    | d Requisition      | Project Summary - La     | am More         |             |              |                |             | 1        |
| \$21,237.67 23%                                                                                                    |                    |                          |                 |             | Amount       | Percent Comple | ite         |          |
| Cost to Complete \$72,382.33 tell.                                                                                                    |                    |                          |                 |             | Panoant      | r creant compa |             |          |
| Total 527,500.00 22%                                                                                                    |                    | Contract Summary         |                 |             | \$123,220.00 | 22% /          |             |          |
| Total Retainage \$2,750.00 2%                                                                                                    |                    |                          |                 |             |              |                |             |          |
| Payments \$15,120.00                                                                                                    |                    | Expenses                 |                 |             | \$20,960.00  | 22%            |             |          |
| Totals -1.9%                                                                                                    |                    |                          |                 |             |              |                |             |          |
| AR Balance \$9,693.00                                                                                                    |                    | Cost to Complete         |                 |             | \$72,660.00  | Edit           |             |          |
| A Displant or Anton                                                                                                    |                    | Total Earned             |                 |             | \$27,500.00  | 22%            |             |          |
| oget vs Actual                                                                                                    |                    | Total Retainage          |                 |             | \$2,750.00   | 2%             |             |          |
| xpense Details                                                                                                    |                    | leaded.                  |                 |             | 634 759 69   | 20.000         |             |          |
|                                                                                                    |                    | Invoiced                 |                 |             | \$24,750.00  | 20.0346        |             |          |
| r Completin                                                                                                    |                    | Payments                 |                 |             | \$15,120.00  |                |             |          |
|                                                                                                    |                    | Totals                   |                 |             |              | -1.91%         |             |          |
| Project Opportunities Add another Project Opportunity #9473092 [1]                                                                                                    |                    | AR Balance               |                 |             | \$9,630.00   |                |             |          |
| Project Opportunity #9540419 (1)                                                                                                    |                    | Balance to Einich (Inclu | tion Retainage) |             | \$98.470.00  |                |             |          |
| Project Opportunity #9540931 (1)                                                                                                    |                    | Ditance to Finian preto  | ang rocanage)   |             | 550,470.00   |                |             |          |
| Jobs 🕲                                                                                                    | C View Calendar    | Budget vs Actual >       |                 |             |              |                |             |          |
| Job # Type First Appointment Last Appointment # of Appointments Technic                                                                                                    | nicians Co         | Expense Derails >        |                 |             |              |                |             |          |
| 9646891 Construction 12/06/2021 12/06/2021 1                                                                                                    | Nev                | Invoices                 |                 |             |              |                |             |          |
| 9645507 New 12/02/2021 12/02/2021 1<br>Construction                                                                                                    | NIV                | Invoice #                | Invoice Date    | Status      | Total        | Payments       | Balance     | A        |
| я ч 🛐 э. к                                                                                                    | 1 - 2 of 2 items   | 9475779                  | 06/17/2021      | Pending     | \$15,120.00  | \$0.00         | \$0.00      |          |
| Appointments 🕲                                                                                                    | I View Calendar    | 9544899                  | 07/27/2021      | Pending     | \$9,630.00   | \$0.00         | \$9,630.00  |          |
| Job # Appointment # Job Type Start Date & Time Technisians                                                                                                    |                    | H H 1 F H                |                 |             |              |                |             |          |
| 9645891 9645891-1 New Construction 12/06/2021 07:00 am                                                                                                    |                    |                          |                 |             |              |                |             |          |
| 9645507 9645507-1 New Construction 12/02/2021 07:00 am                                                                                                    |                    | Created Payments         |                 |             |              |                |             |          |
| H 4 1 F N                                                                                                    | 1 - 2 of 2 items   | created Payments         |                 |             |              |                |             |          |
| Application for Payments                                                                                                    |                    | Invoice #                | Technicians     | Paid On     | Method       | Amount         | Status      | Ap       |
| Application #         Period to Date         Payment Due         Invoice #         Peyment         Balance           2         05/31/2821         08/26/2021         \$548099         \$9.00         \$3,630.00 |                    | 9475779                  |                 | 07/27/2021  | Check        | \$15,120.00    | Pending     |          |
| 1 04/38/2821 07/17/2021 5475779 \$15,128.00 \$0.00                                                                                                    |                    | H 4 1 F H                |                 |             |              |                |             |          |
| Payments<br>Invoice # Technicians Paid On Method Amount Status App. for Pint #                                                                                                    |                    | _                        |                 |             |              |                |             |          |
| 9475779 07/27/2821 Check \$15,120.00 Pending 1                                                                                                    |                    |                          |                 |             |              |                | -           |          |
| Invoices                                                                                                    |                    | Application for Payment  |                 |             |              |                | L           | + Add Ap |
| Invoice # Invoice Date Status Total Payments Balance App. for Pint #                                                                                                    |                    | Application #            | Period to Date  | Payment Due | Invoice #    | *              | Payment     | Balanc   |
| 9463076 Veg 17/2020 948000 315,12000 305,000 1<br>5544899 07/27/2021 Pending 59,630.00 50.00 59,630.00 2                                                                                                    |                    |                          |                 |             |              |                |             |          |
| Estimates<br>Job # Estimate Sold Date Sold By Total Total Cost                                                                                                    |                    | 2                        | 05/31/2021      | 08/26/2021  | 954489       | 49             | 50.00       | \$9,63   |
| 06/14/2021 Hinn Pandya 5119,200,00 \$58,700,00                                                                                                    |                    | 1                        | 04/30/2021      | 07/17/2021  | 947577       | 79             | \$15,120.00 | \$0.00   |
| 07/23/2021 manodemo \$2,700.00 \$3550.00                                                                                                    |                    | н н 1 н н                |                 |             |              |                |             |          |
|                                                                                                    |                    |                          |                 |             |              |                |             |          |

#### **Financials Continued**

Let's walk through some of the other notable changes you'll see in the Financials section.

#### **Project Job Costing**

First, the Job Costing flyout has been moved to the top of this section and renamed Project Job Costing. Previously, you had to scroll to the bottom of the page, and it was a bit hidden between Purchase Orders and Technicians.

BEFORE

| 215 Grain                   | ger Hiren Pandya      | 06/17/2021 Rece                       | eived                      | \$13,960.00                  |   |
|-----------------------------|-----------------------|---------------------------------------|----------------------------|------------------------------|---|
| EEI \$24,750.00<br>Subtotal | @ \$0.00 @ \$2<br>Tot | 4,750.00 😥 \$15,120.00<br>al Pavments | D ES \$9,630.00<br>Balance | 20,960.00<br>Purchase Orders |   |
| (31 \$0.00<br>Materials     |                       |                                       |                            |                              |   |
| Job Costing                 |                       |                                       |                            |                              | > |
| Technicians                 | A                     | Debiése                               |                            | 7.41                         |   |

| Financials<br>Project Summary + Learn More |              | View Project Costing |
|--------------------------------------------|--------------|----------------------|
|                                            | Amount       | Percent Complete     |
| Contract Summary                           | \$123,220.00 | 22% /                |
| Expenses                                   | \$20,960.00  | 22%                  |
| Cost to Complete                           | \$72,660.00  | Edit                 |

AFTER

#### **Invoices & Payments**

We've made it seamless to add invoices\* and create payments\* by including each action button at the top of each table. Previously, the only way to add an invoice or payment was to scroll to the top of the page.

| Invoices         |              |            |             |             |            | + Add Invoice    |
|------------------|--------------|------------|-------------|-------------|------------|------------------|
| Invoice #        | Invoice Date | Status     | Total       | Payments    | Balance    | App. for Pmt #   |
| 9475779          | 06/17/2021   | Pending    | \$15,120.00 | \$0.00      | \$0.00     | 1                |
| 9544899          | 07/27/2021   | Pending    | \$9,630.00  | \$0.00      | \$9,630.00 | 2                |
| H 4 1 F H        |              |            |             |             |            | 1 - 2 of 2 items |
| Created Payments |              |            |             |             | _          | Create Payment   |
| Invoice #        | Technicians  | Paid On    | Method      | Amount      | Status     | App. for Pmt #   |
| 9475779          |              | 07/27/2021 | Check       | \$15,120.00 | Pending    | 1                |
| н н 1 н н        |              |            |             |             |            | 1 - 1 of 1 items |

#### **Application for Payment**

For those using Project Tracking, you'll also find it easier to create new payment applications with the button also displayed at the top of the Application for Payment section. Similar to Invoices and Payments, this was only accessible at the very top of the page.

| Application for Payment |                |             |           | + Add       | Application for Payment |
|-------------------------|----------------|-------------|-----------|-------------|-------------------------|
| Application #           | Period to Date | Payment Due | Invoice # | Payment     | Balance                 |
| 2                       | 05/31/2021     | 08/26/2021  | 9544899   | \$0.00      | \$9,630.00              |
| 1                       | 04/30/2021     | 07/17/2021  | 9475779   | \$15,120.00 | \$0.00                  |
| H 4 1 > H               |                |             |           |             | 1 - 2 of 2 items        |

## Jobs & Appointments

The Jobs & Appointments section includes Jobs and Appointments related to the project. While these tables look similar to before, the most significant and most beneficial change you'll see is the ability to Attach Existing Jobs and Book New Jobs right from this section. So again, no more needing to scroll to the top of the page to do this.

|           |                     |                   | BEFORE              |                   |             |           |       |          |                     |                   |                  | AFTER             |                   |              |              |               |       |
|-----------|---------------------|-------------------|---------------------|-------------------|-------------|-----------|-------|----------|---------------------|-------------------|------------------|-------------------|-------------------|--------------|--------------|---------------|-------|
| Jobs 😰    |                     |                   |                     |                   | View 0      | Calendar  | Jobs  | & App    | oointments          |                   |                  |                   | View Calenda      | r + Attach E | Existing Job | + Book Net    | w Job |
| Job #     | Туре                | First Appointment | Last Appointment ↓  | # of Appointments | Technicians | Co        | Job # | #        | Type                | First Appointment | Last Appointment | # of Appointments | Technicians       | Completed On | Status       | Total @       | Tag   |
| 9645891   | New<br>Construction | 12/06/2021        | 12/06/2021          | 1                 |             | N//       | 9645  | 5783     | New<br>Construction | 12/06/2021        | 12/06/2021       | 1                 | (Connection)      | N/A          | Scheduled    | \$0.00        | Poter |
| 9645507   | New<br>Construction | 12/02/2021        | 12/02/2021          | 1                 |             | NØ        | 9645  | 5763     | New<br>Construction | 12/02/2021        | 12/02/2021       | 1                 |                   | N/A          | Scheduled    | \$0.00        | Poter |
| н 4 1     | ► H                 |                   |                     |                   | 1 - 2 of    | f 2 items | н     | < 1      | F F                 |                   |                  |                   |                   |              |              | 1 - 2 of 2 i  | Items |
| Appointme | ents 🛛              |                   |                     |                   | View 0      | Calendar  | Appoi | intments | \$                  |                   |                  |                   |                   |              |              |               |       |
| Job #     | Appointment #       | Job Type          | Start Date & Time   | Technicians       |             |           | Job # | n.       | Appointment #       | Job Type          |                  |                   | Start Date & Time | Technicians  |              |               |       |
| 9645891   | 9645891-1           | New Construction  | 12/06/2021 07:00 am |                   |             |           | 9645  | 5783     | 9645783-1           | New Construction  |                  |                   | 12/06/2021 07:00  | am           |              |               |       |
| 9645507   | 9645507-1           | New Construction  | 12/02/2021 07:00 am |                   |             |           | 9645  | 5763     | 9645763-1           | New Construction  |                  |                   | 12/02/2021 07:00  | am           |              |               |       |
| н к 1     | н                   |                   |                     |                   | 1 - 2 of    | f 2 items | H     | 4 1      | Þ. H.               |                   |                  |                   |                   |              |              | 1 - 2 of 2 it | tems  |
|           |                     |                   |                     |                   |             |           |       |          |                     |                   |                  |                   |                   |              |              |               |       |

#### **Estimates**

Outside of the new look, you'll see three notable changes in the Estimates section:

- 1. Estimates and Opportunities\* are bundled in one section when previously they were separated on the page.
- 2. You'll see a persistent Build Estimate button\*.
- 3. When you click Build Estimate, you'll be able to either add it to an existing opportunity or create a new opportunity.

|            |                           | BEFORE         |              |             |   |                        |            |                    |
|------------|---------------------------|----------------|--------------|-------------|---|------------------------|------------|--------------------|
| Project C  | Opportunities Add another |                |              |             |   | Estimates              |            |                    |
| Project Op | oportunity #9473091 (1)   |                |              |             | ~ | All Estimates          |            |                    |
| Project Op | oportunity #9540419 (1)   |                |              |             | ~ | ESTIMATE ID<br>9473092 | -<br>105 # | CapEx Improvements |
| roject Op  | oportunity #9540931 (1)   |                |              |             | ~ | ESTIMATE ID<br>9540420 | -<br>108 # | CO1                |
|            |                           |                |              |             |   | ESTIMATE ID<br>9540932 | JOR #      | NAME<br>CO2        |
| Estimat    | tes                       |                |              |             |   |                        |            |                    |
| Job #      | Estimate Sold Date        | Sold By        | lotal        | Total Cost  |   | Opportunities          |            |                    |
|            | 06/14/2021                | Jamie          | \$119,200.00 | \$88,760.00 |   | Project Opportunity    | #9473091   |                    |
|            |                           |                |              | £000.00     |   | ,                      |            |                    |
|            | 07/21/2021                | Jamie          | \$1,320.00   | \$900.00    |   |                        |            |                    |
|            | 07/21/2021<br>07/21/2021  | Jamie<br>Jamie | \$1,320.00   | \$3,960.00  |   | Project Opportunity    | #9540419   |                    |

| AFTER |  |
|-------|--|
|       |  |

STATUS Sold

STATUS Sold

Sold

Build Estimate

solo av Jamie

solo sv Jamie

0

a

SOLD DATE 06/14/2021

SOLD DATE 07/21/2021

SOLD DATE 07/21/2021 \$900.00

TOTAL COST \$3,960.00

Cancel

+ Build Esti

TOTAL \$119,200.00

TOTAL \$1,320.00

TOTAL \$2,700.00

## Purchasing

The Purchasing section includes all information related to Purchase Orders and Requisitions. In addition to the new look, you'll also be able to Add Purchase Orders and Add Requisitions directly from here (if Project Requisition functionality is enabled). Again, no more scrolling to the top.

BEFORE

| Purch<br>PO #          | ase Orders<br>Vendor | Techn  | ician              | Date     |                         | Status         | Job #                 | Summary             | Amount               |
|------------------------|----------------------|--------|--------------------|----------|-------------------------|----------------|-----------------------|---------------------|----------------------|
| 216                    | Grainger             | Hiren  | Pandya             | 07/27/20 | 21                      | Receive        | ł                     |                     | \$7,000.00           |
| 215                    | Grainger             | Hiren  | Pandya             | 06/17/20 | 21                      | Receive        | ł                     |                     | \$13,960.00          |
| <b>3 \$24,</b><br>Subt | 750.00 💽<br>otal     | \$0.00 | 🕑 \$24,75<br>Total | 50.00    | <b>2 \$15</b> ,<br>Paym | 120.00<br>ents | \$9,630.00<br>Balance | ) 📵 \$20,9<br>Purch | 960.00<br>ase Orders |
| <b>9 \$0.0</b><br>Mate | 0<br>erials          |        |                    |          |                         |                |                       |                     |                      |

| Purchasin                   | g        |              |            |                              |       |         |   |                    |  |
|-----------------------------|----------|--------------|------------|------------------------------|-------|---------|---|--------------------|--|
| Purchase Or                 | rder     |              |            |                              |       | l.      | + | Add Purchase Order |  |
| PO #                        | Vendor   | Technician   | Date       | Status                       | Job # | Summary |   | Amount             |  |
| 215                         | Grainger | Hiren Pandya | 06/17/2021 | <ul> <li>Received</li> </ul> |       |         |   | \$13,960.00        |  |
| 216                         | Grainger | Hiren Pandya | 07/27/2021 | <ul> <li>Received</li> </ul> |       |         |   | \$7,000.00         |  |
| н 4 1                       | ► H      |              |            |                              |       |         |   | 1 - 2 of 2 items   |  |
| lequisitions?               |          |              |            |                              |       |         |   | + Add Requisition  |  |
| Requisition Name Technician |          |              |            | Date                         | Date  |         |   | Status             |  |

#### **Technicians & Audit Trail**

There are no significant changes to the Technicians or Audit Trail sections, just that you can now access them in one click from the navigation menu.

| BEFORE                                                                                                    | AFTER                                                                                                    |                                                                                                    |                                                                                                    |       |  |  |  |  |  |  |
|----------------------------------------------------------------------------------------------------|----------------------------------------------------------------------------------------------------|----------------------------------------------------------------------------------------------------|----------------------------------------------------------------------------------------------------|-------|--|--|--|--|--|--|
| Technicians<br>Photo Name Driving Working Total                                                                                                    | Technicians                                                                                                    |                                                                                                    |                                                                                                    |       |  |  |  |  |  |  |
| Andre Young 3h 41m 9h 55m 13h 36m                                                                                                    | Name                                                                                                    | Driving                                                                                                    | Working                                                                                                    | Total |  |  |  |  |  |  |
| Eric Wright 1h 8h 30m 9h 30m                                                                                                    | No records available                                                                                                    |                                                                                                    |                                                                                                    |       |  |  |  |  |  |  |
|                                                                                                    | Team Totals                                                                                                    | 0m                                                                                                    | 0m                                                                                                    | 0m    |  |  |  |  |  |  |
| Total Labor Burden \$178.50 1%<br>Total Material Costs \$20,960.00 85%                                                                                                    |                                                                                                    |                                                                                                    |                                                                                                    |       |  |  |  |  |  |  |
| Total Cost \$21,138.50 85%                                                                                                    |                                                                                                    |                                                                                                    |                                                                                                    |       |  |  |  |  |  |  |
| BEFORE                                                                                                    | AFTER                                                                                                    |                                                                                                    |                                                                                                    |       |  |  |  |  |  |  |
| History  Leave a note                                                                                                    | Audit Trail         Image: Lawe a note         Image: Lawe a note         Image: La |                                                                                                    |                                                                                                    |       |  |  |  |  |  |  |
| A 1202/2021 33 7 Min     Min Bio Cello p Cecke an Max Window Handbally     Min Bio Cello p Cecke an Max Window Handbally     Min Cello P Cecke A 11 Min Min Bio Cello p Cecke an Max Window Handbally     Min Cello P Cecke A 11 Min Min Bio Cello P Cecke A 11 Min Min Bio Cello P Cecke A 11 Min Min Bio Cello P Cecke A 11 Min Min Bio Cello P Cecke A 11 Min Min Bio Cello P Cecke A 11 Min Min Bio Cello P Cecke A 11 Min Bio Cello P Cecke A 11 Min Bio Ce |                                                                                                    | mordene skłed Pasant kwanie ta<br>zaczosza 135 w roku przez 100 m roku przez 100 m roku przez | to job<br>merit # 9645783-1 is for <b>06/12/2021 7:00 AM</b><br>from the appointment # 9645783-1<br>the appointment # 9645783-1<br>emo picked anival window manually<br>to job |       |  |  |  |  |  |  |

BACK TO PAGE 1